## Hlášení závady přes aplikaci MARUSHKA PHOTO

1. Nastavení města nastavuje me pouze při prvním použití

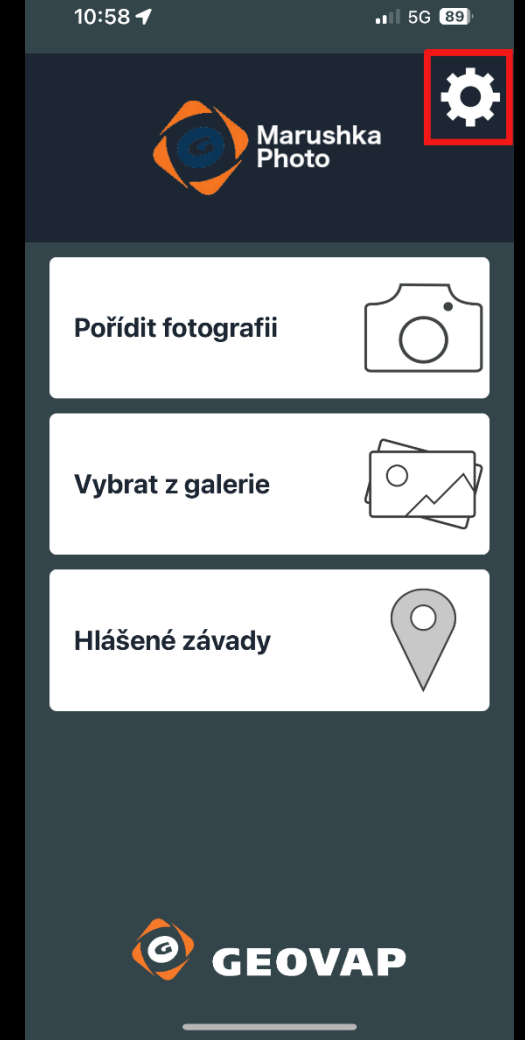

Po spuštění aplikace vybereme ikonu ozubeného kola

| 2. | Výběr |
|----|-------|
|    | města |

| 10:51 🔌                                                           |     |        | G 90) |  |
|-------------------------------------------------------------------|-----|--------|-------|--|
| Nastavení                                                         |     |        |       |  |
| Omezení přenosu dat                                               |     |        |       |  |
| Jméno:                                                            |     |        |       |  |
| Heslo:                                                            |     |        |       |  |
| Služba:<br>https://www.svitavy.cz/MaFoto/phc<br>Vybrat ze seznamu |     |        |       |  |
| z                                                                 | pět | Uložit |       |  |
|                                                                   |     |        |       |  |

Po stisknutí tlačítka VYBRAT ZE SEZNAMU vybereme v abecedním seznamu měst město Svitavy

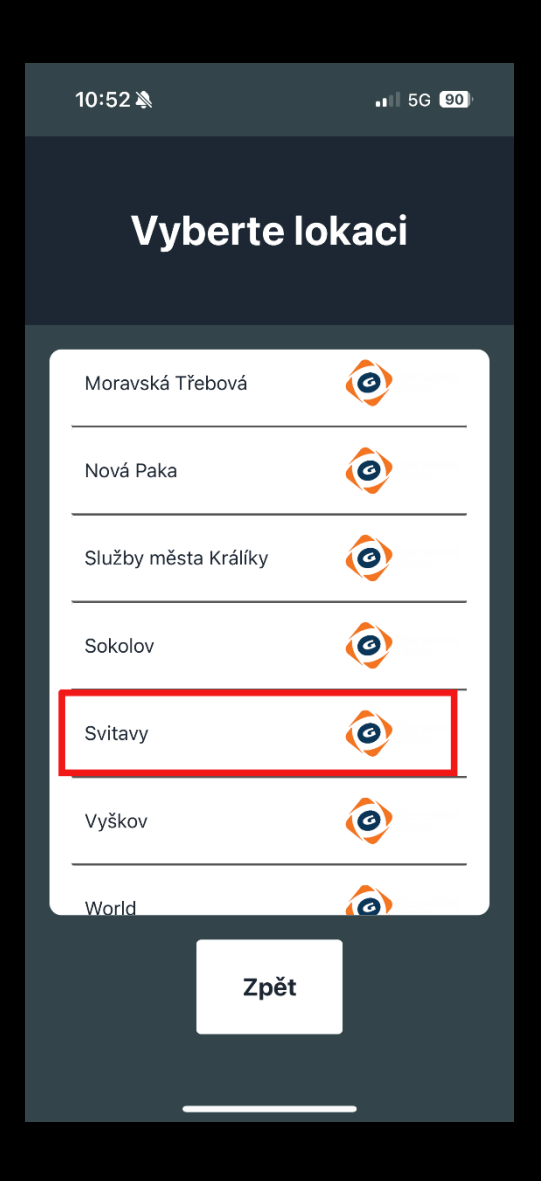

4. Nahlášení závady

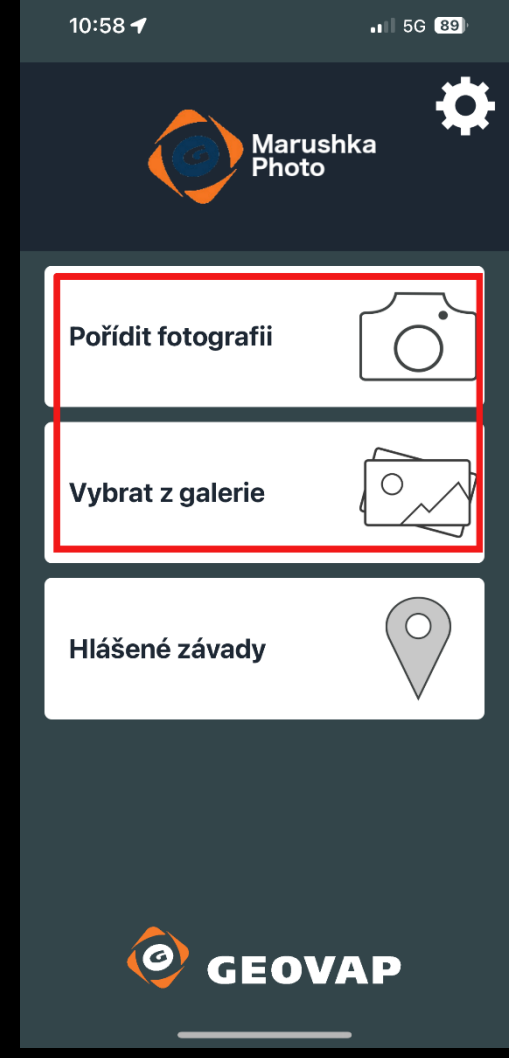

Pokud už máme nafoceno, vybereme fotografii z galerie, pokud ne, použijeme tlačítko Pořídit fotografii. Aplikace bude potřebovat přístup do vašeho úložiště fotografií, tak musíte tento přístup povolit.

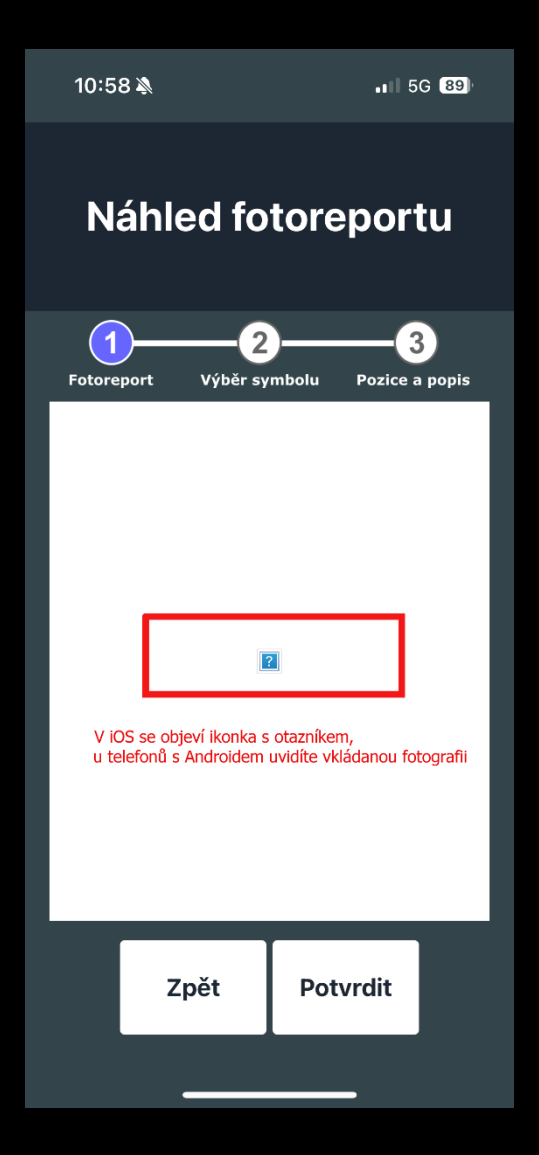

Potvrdíme vkládanou fotografii tlačítkem POTVRDIT

5.

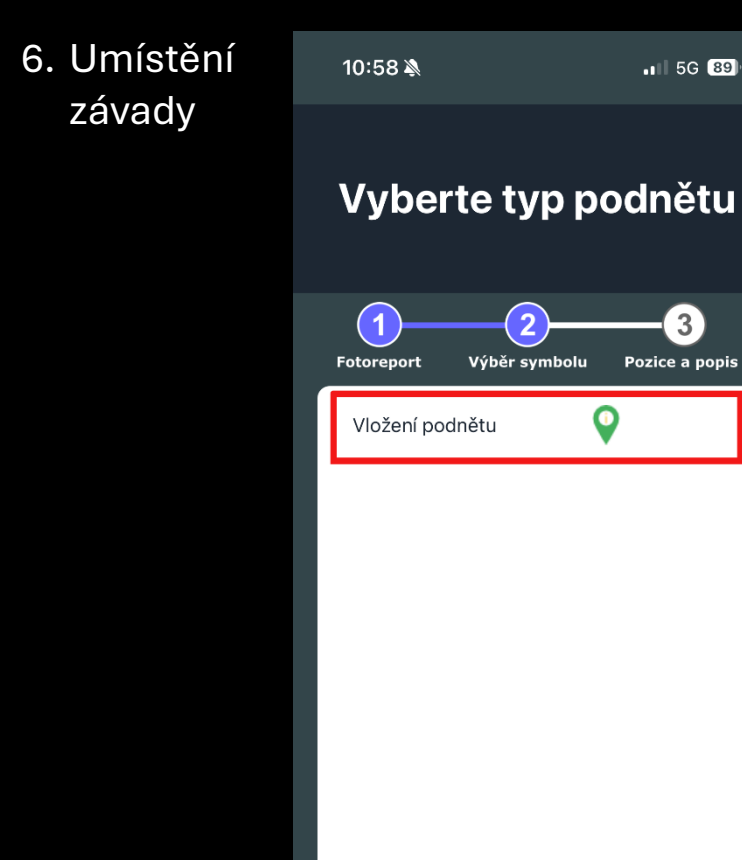

Nyní klikneme na text Vložení podnětu nebo na zelenou ikonku.

3

Zpět

7. Vyznačení místa v mapě

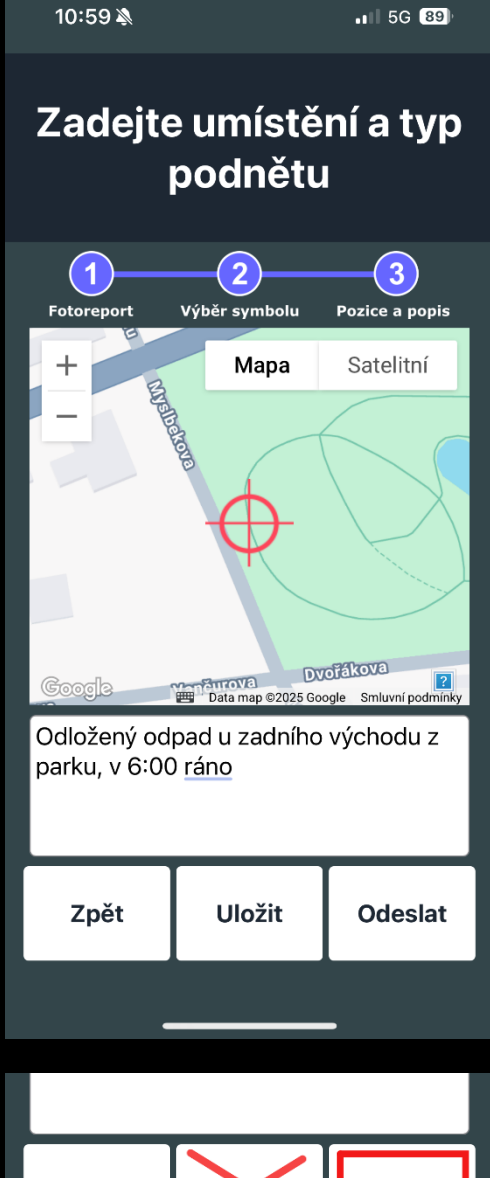

Posouváním červeného nodu v mapě vyznačíme místo závady a do textového pole můžeme popsat, o jakou závadu se jedná.

8. Odeslání závady

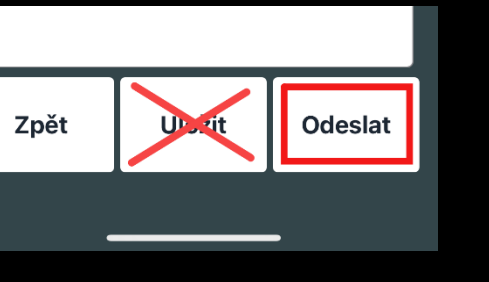

Nakonec podnět odešlete tlačítkem ODESLAT. Nedoporučujeme použít tlačítko Uložit, tím se pouze závada uloží ve vašem telefonu, ale neodešle se na server.